نحوه گرفتن بک آپ (backup) و بازگردانی (restore) دیتابیس در sql server

Backup گیری به صورت گرافیکی

بر روی دیتابیس مورد نظر کلیک راست کرده و گزینه Tasks را انتخاب می کنیم.سپس بر روی backup کلیک می کنیم.

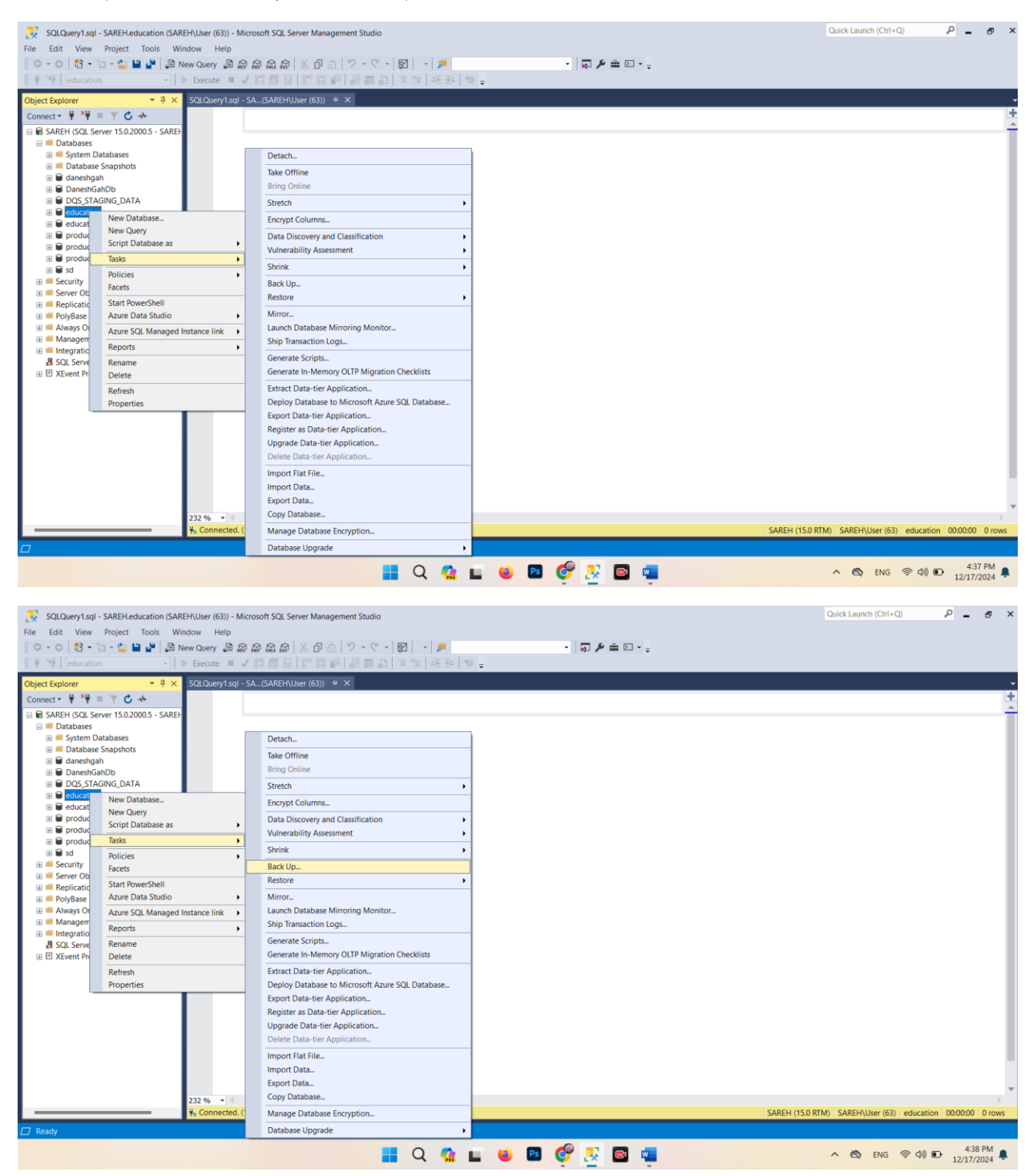

| SQLQuery1.sql       SAREH.education (SAR         File       Edit       View       Project       Tools       Wi         Image: Image: Image | EH\User (63)) - Microsoft<br>ndow Help<br>New Query 🗿 😭 😭 🕯<br>▷ Execute ■ 🗸 😵 🕯 | SQL Server Management Studio<br>なるし、こので、<br>Back Up Database - education | 82   •   🏓                                | · 🗊 🖋 🚔 🖸 - 🖕                     | - o x    | Quick Launch (Ctrl+Q)                | Р _ 8 ×                 |
|----------------------------------------------------------------------------------------------------|----------------------------------------------------------------------------------|--------------------------------------------------------------------------|-------------------------------------------|-----------------------------------|----------|--------------------------------------|-------------------------|
| Object Explorer · 부 ×                                                                                                    | SQLQuery1.sql - SA(SA                                                            | K Select a page<br>⊮ General                                             | 🕼 Script 👻 😮 Help                         |                                   |          |                                      | -                       |
| R SAREH (SOL Server 15.0.2000 5 - SAREH                                                                                                    |                                                                                  | <ul> <li>Media Options</li> <li>Backup Options</li> </ul>                | Source                                    |                                   |          |                                      | <u>^</u>                |
| 🖃 📁 Databases                                                                                                    |                                                                                  |                                                                          | Database:                                 | education                         | ~        |                                      |                         |
| <ul> <li>System Databases</li> <li>Database Snapshots</li> </ul>                                                                                                    |                                                                                  |                                                                          | Recovery model:                           | FULL                              |          |                                      |                         |
| 🗉 🗑 daneshgah                                                                                                    |                                                                                  |                                                                          | Backup type:                              | Full                              | ~        |                                      |                         |
| DaneshGahDb     DQS_STAGING_DATA                                                                                                    |                                                                                  |                                                                          | Copy-only backup                          |                                   |          |                                      |                         |
| education                                                                                                    |                                                                                  |                                                                          | Backup component:                         |                                   |          |                                      |                         |
| B product                                                                                                    |                                                                                  |                                                                          | <ul> <li>Database</li> </ul>              |                                   |          |                                      |                         |
| product_1     productsupplier                                                                                                    |                                                                                  |                                                                          | O Files and filegroups:                   |                                   |          |                                      |                         |
| 🗄 🗑 sd                                                                                                    |                                                                                  |                                                                          | Destination                               |                                   |          |                                      |                         |
| Security     Server Objects                                                                                                    |                                                                                  |                                                                          | Back up to:                               | Disk                              | v        |                                      |                         |
| Replication                                                                                                    |                                                                                  |                                                                          |                                           |                                   | _        |                                      |                         |
| Polybase     Always On High Availability                                                                                                    |                                                                                  | Connection                                                               | C. Program Files (Microsoft Sul, Server)M | SSULTS MSSULSERVER(MSSUL(Backup)e | Add      |                                      |                         |
| Management     Services Catalogs                                                                                                    |                                                                                  | SAREH                                                                    |                                           |                                   | Remove   |                                      |                         |
| R SQL Server Agent (Agent XPs disable                                                                                                    |                                                                                  | Connection:<br>SAREH/User                                                |                                           |                                   | Contents |                                      |                         |
| XEvent Profiler                                                                                                    |                                                                                  | View connection properties                                               |                                           |                                   |          |                                      |                         |
|                                                                                                    |                                                                                  |                                                                          |                                           |                                   |          |                                      |                         |
|                                                                                                    |                                                                                  | Brannes                                                                  |                                           |                                   |          |                                      |                         |
|                                                                                                    |                                                                                  | Ready                                                                    |                                           |                                   |          |                                      |                         |
|                                                                                                    |                                                                                  |                                                                          |                                           |                                   |          |                                      |                         |
|                                                                                                    |                                                                                  |                                                                          |                                           |                                   |          | -                                    |                         |
|                                                                                                    |                                                                                  |                                                                          |                                           | OF                                | Cancel   |                                      |                         |
|                                                                                                    | 222.66                                                                           |                                                                          |                                           |                                   |          |                                      | Ψ                       |
|                                                                                                    | Connected. (1/1)                                                                 |                                                                          |                                           |                                   |          | SAREH (15.0 RTM) SAREH\User (63) edu | acation 00:00:00 0 rows |
| Ready                                                                                                    |                                                                                  |                                                                          |                                           |                                   |          |                                      |                         |
|                                                                                                    |                                                                                  |                                                                          |                                           |                                   |          |                                      | 4:38 PM                 |
|                                                                                                    |                                                                                  |                                                                          | V 🖬 🖬 🔮 🖬                                 | 👻 👱 🖷                             |          | A BY ENG TO                          | 12/17/2024              |

| SQLQuery1.sql - SAREH.education (SARi                                                  | EH\User (63)) - Microsoft | SQL Server Management Studio        |                                           |               |       |       | Quick Launch (Ctrl+Q)                                      |
|----------------------------------------------------------------------------------------|---------------------------|-------------------------------------|-------------------------------------------|---------------|-------|-------|------------------------------------------------------------|
| File Edit View Project Tools Wir                                                       | ndow Help                 |                                     |                                           |               |       |       |                                                            |
| 🍈 O - O   🖏 - 🖆 - 🖕 💾 🚰   🚇 N                                                          | lew Query 🔎 🛱 🔐 🗟         | 1 1 1 2 - ペー                        | 8 - 1                                     | • 💀 🏓 🏛 🖸 • 🖕 |       |       |                                                            |
| 🕴 🖞 🦞 education 👻 🕴                                                                    | 🖻 Execute 🔳 √ 😵 🖞         | 🗧 🗑 Back Up Database - educatio     | n                                         |               | - 0   | ×     |                                                            |
| Object Explorer     ▼ ∓ ×       Connect ▼ ∓ × ∓ ≡ ⊤ ♂ ★                                | SQLQuery1.sql - SA(SA     | M Select a page                     | 🕼 Script 👻 😧 Help                         |               |       | _     | 4                                                          |
| G SAREH (SQL Server 15.0.2000.5 - SAREH     Databases     System Databases             |                           | Backup Options                      | Source<br>Database:<br>Recovery model:    | education     |       | ~     |                                                            |
| <ul> <li>Database Snapshots</li> <li>daneshgah</li> </ul>                              |                           |                                     | Backup type:                              | Full          |       | ~     |                                                            |
| DaneshGahDb     DQS_STAGING_DATA     Advertion                                         |                           |                                     | Copy-only backup                          |               |       |       |                                                            |
| education                                                                              |                           |                                     | Backup component:                         |               |       |       |                                                            |
| P product                                                                              |                           |                                     | O Database                                |               |       |       |                                                            |
| produce1     produce1     produce1                                                     |                           | Microsoft SQL Server N              | lanagement Studio                         |               | ×     |       |                                                            |
| <ul> <li>B ■ sd</li> <li>E = Security</li> <li>E = Server Objects</li> </ul>           |                           | The backup of                       | f database 'education' completed successf | uły.          |       | ~     |                                                            |
| <ul> <li>Replication</li> <li>PolyBase</li> <li>Always On High Availability</li> </ul> |                           | Connect Copy message                |                                           |               | ОК    |       |                                                            |
| Management     Integration Services Catalogs                                           |                           | SAREH                               |                                           |               | Remo  | ve    |                                                            |
| R SQL Server Agent (Agent XPs disable                                                  |                           | Connection:<br>SAREH/User           |                                           |               | Conte | nts   |                                                            |
|                                                                                        |                           | Progress                            |                                           |               |       |       |                                                            |
|                                                                                        | C Execution<br>Stop acti  | Executing (100%)<br>Stop action now |                                           |               |       |       |                                                            |
|                                                                                        |                           |                                     |                                           |               | OK Ca | incel |                                                            |
|                                                                                        | 232 % •                   |                                     |                                           |               |       |       |                                                            |
|                                                                                        | 🐝 Connected. (1/1)        |                                     |                                           |               |       |       | SAREH (15.0 RTM) SAREH\User (63) education 00:00:00 0 rows |
| C Ready                                                                                |                           |                                     |                                           |               |       |       |                                                            |
|                                                                                        |                           |                                     | Q 💁 🖬 📦 I                                 | 🛯 🔮 👱 🖷       |       |       | へ 🖏 ENG 奈 句》 配 4:39 PM 🜲<br>12/17/2024                     |

## Backup گیری با کوئری

توجه آدرس پوشه اي كه بك آپ در آن ذخيره مي شود بايد به درستي و ارد شود و همچنين نام فايل با پسوند bak. نوشته شود.

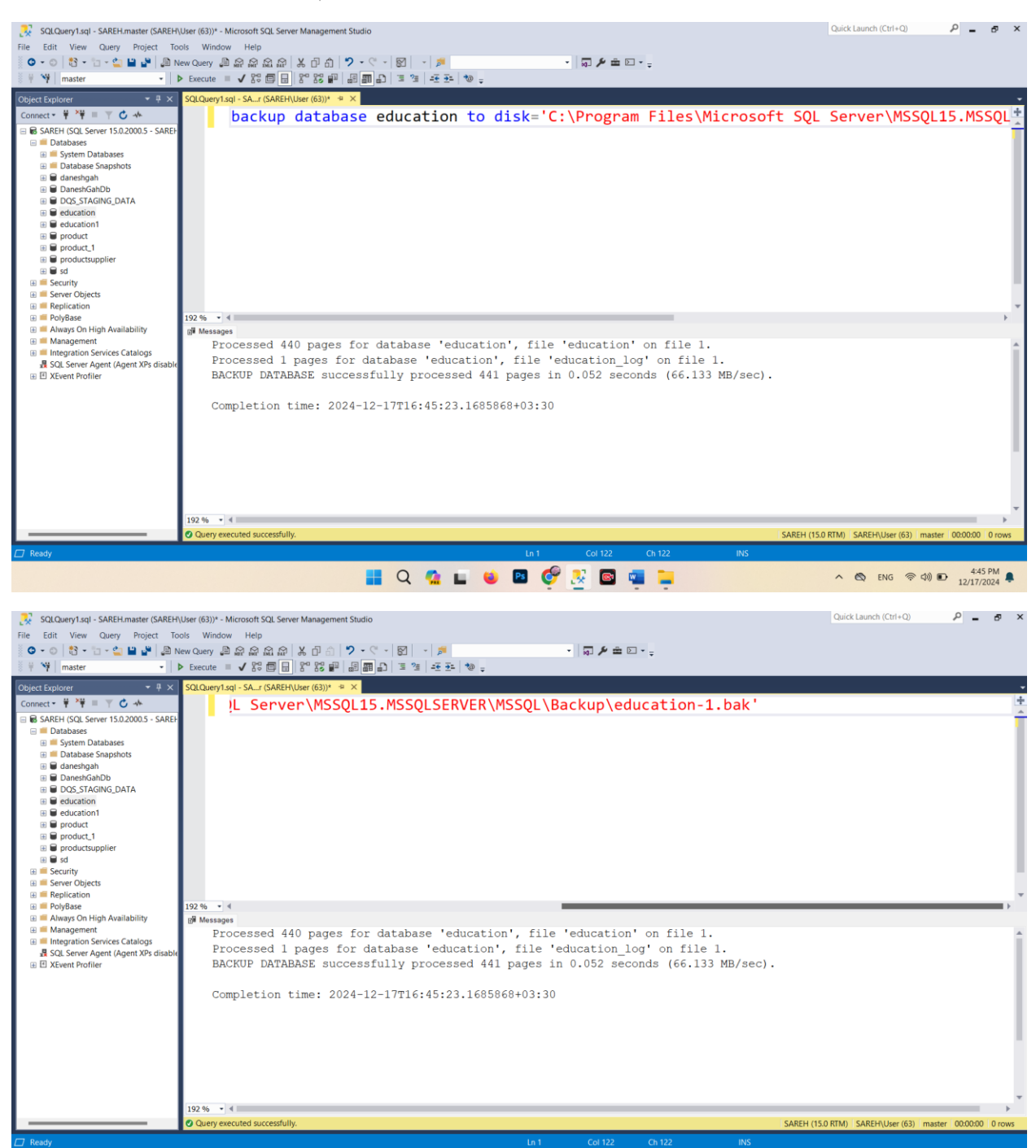

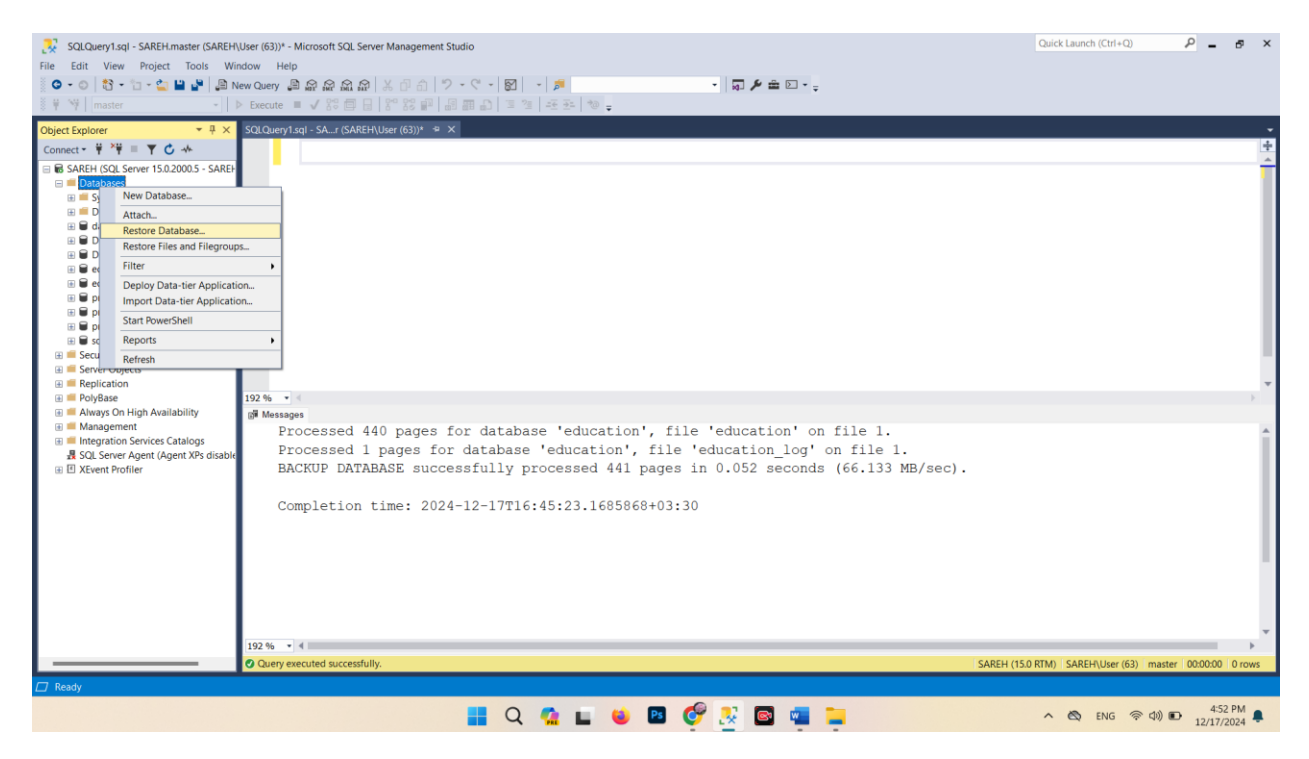

برروى device كليك كرده و سپس سه نقطه را مي زنيم و فايل backup گرفته شده را انتخاب مي كنيم.

| SQLQuery1.sql - SAREH.master (SAREH)<br>Edit View Project Tools Win<br>• • • • • • • • • • • • • • • • • • •                                                                                                     | User (63))* - Microsoft SQL Sen<br>ndow Help<br>ew Query 🚇 😭 😭 😭 🔐<br>> Execute ≡ 🗸 😤 🚍 🔒 | er Management Studio<br>  米         | ▶ • <b>↓ ▶ ★ □ •</b> ↓                                                                                                    | Quick Launch (Ctrl+Q) 🔎 🗕 🛷                             |
|----------------------------------------------------------------------------------------------------|-------------------------------------------------------------------------------------------|-------------------------------------|----------------------------------------------------------------------------------------------------|---------------------------------------------------------|
| ect Explorer 👻 👎 🗙                                                                                                    | SQLQuery1.sql - SAr (SAREH                                                                | 💀 Restore Database -                | - 🗆 X                                                                                                    |                                                         |
| nnect 🕶 🖞 🎽 🗏 🍸 🖒 🚸                                                                                                    |                                                                                           | No backupset selected to be restore | d.                                                                                                    |                                                         |
| SAREH (SQL Server 15.02000.5 - SAREH Databases Databases Database | 192 % → <<br>g# Messages                                                                  | Select a page                       | Script • • Help Source Dotabase: Dotabase: Destination Database: Pestore bo: Pestore bo: Pestore bo: Pestore bo: Pestore bo: Verify Backup Sets Verify Backup Media OK Cancel Help OK Cancel Help |                                                         |
|                                                                                                    |                                                                                           |                                     |                                                                                                    |                                                         |
|                                                                                                    | 192 % 🔹 🖣                                                                                 |                                     |                                                                                                    |                                                         |
| Ready                                                                                                    | <ul> <li>Query executed successful</li> </ul>                                             | у.                                  |                                                                                                    | SAREH (15.0 RTM) SAREH\User (63) master 00:00:00 0 rows |
|                                                                                                    |                                                                                           | I Q                                 | 12 L 🗉 🕫 🥙 🖉 🖬 🖷 📮                                                                                                    | へ 🕲 ENG 奈 句) 🗈 4:54 PM                                  |

| File Edit View Project Tools Wind  © - ○   ♥ - □ - ← ■ ■ ■ ●   @ New  ♥ ♥   master -   ▶                                                                                                    | ow Help<br>v Query 월 삶 삶 삶 삶<br>Execute = V 왕 @ 문 | አቆስ / <b>?</b><br>የ* የዩ 🖷 🔒                               | - C - 図                                                                                                | •   🎜<br>  45 34   10 🖕                                                             | •   10-                       | ب ⊂ ش ۴                             |                                       |                                              |                   |
|----------------------------------------------------------------------------------------------------|---------------------------------------------------|-----------------------------------------------------------|----------------------------------------------------------------------------------------------------|-------------------------------------------------------------------------------------|-------------------------------|-------------------------------------|---------------------------------------|----------------------------------------------|-------------------|
| Object Explorer 👻 👎 🗙                                                                                                    | SQLQuery1.sql - SAr (SAREH)                       | 🔀 Restore Data                                            | base -                                                                                                 |                                                                                     |                               | -                                   |                                       |                                              |                   |
| Connect 🕶 🚏 🍟 🗏 🍸 🖒 🚸                                                                                                    |                                                   | 🔀 No backupset                                            | selected to be restor                                                                                  | ed.                                                                                 |                               |                                     |                                       |                                              | ÷                 |
| General Scales Server 15.02000.5 - SAREH     Databases     Databases     Database | 192 % • 1<br>gë Mussagus                          | Select a page<br>General<br>Fres<br>Options<br>Connection | <ul> <li>Select backup de<br/>Specify the backup i<br/>Backup media type:<br/>Backup media:</li> </ul> | Script - O He<br>Source<br>Database<br>rvices<br>media and its location for<br>File | lp<br>your restore operation. | Add Remove Contents                 | v v v v v v v v v v v v v v v v v v v |                                              |                   |
| () ■ XEvent Profile                                                                                                    | 192 % • 4<br>Ø Query executed successfully        | View connection<br>Progress<br>Ready                      |                                                                                                    |                                                                                     | ОК С                          | ancel Help<br>Verity I<br>OK Cancel | Jackup Media<br>Help                  | SAREH (15.0 RTM) SAREH-User (63) master (000 | ↓<br>00:00 0 rows |

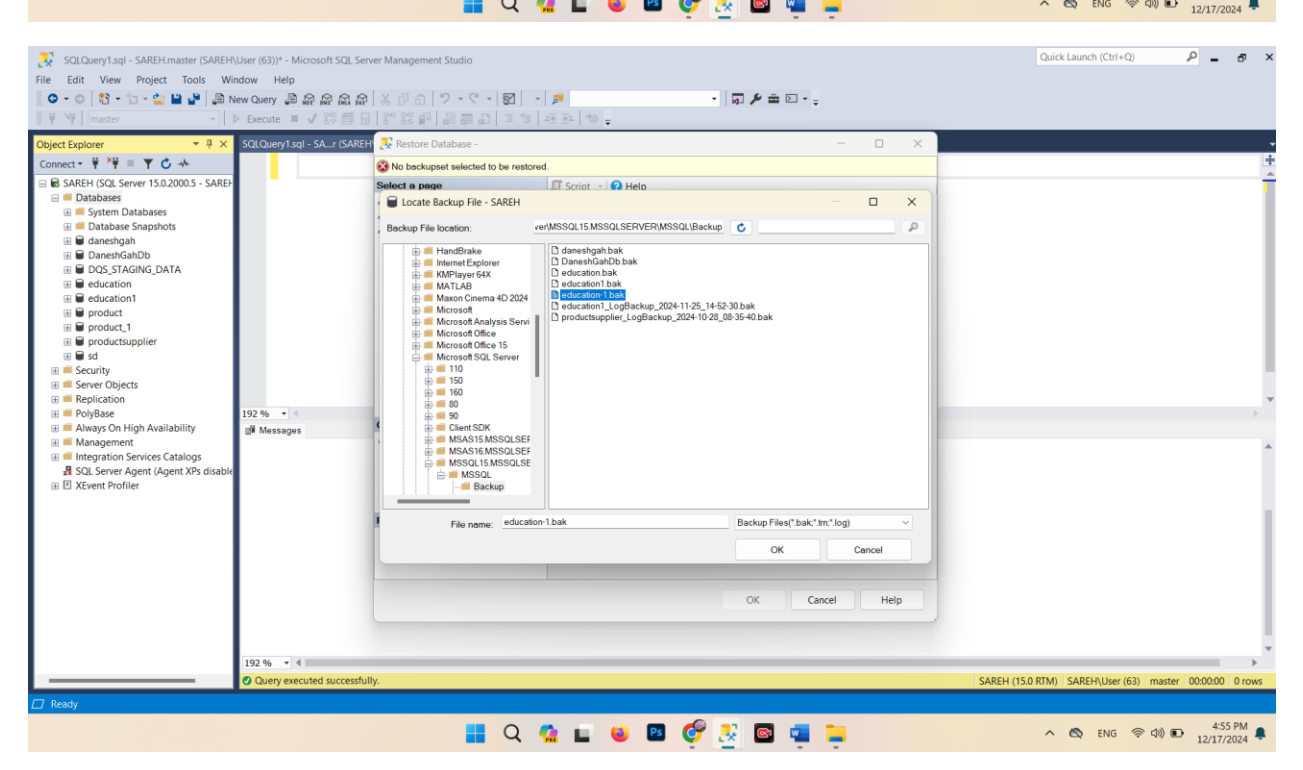

| Chiert Explorer                                                                                                    | Execute 🔲 🗸 🎧 🗐 🚽                                                  | Restore Database - education                                                                                                    | · · · · · · · · · · · · · · · · · · ·                                                                                                    |                                                         |
|----------------------------------------------------------------------------------------------------|--------------------------------------------------------------------|----------------------------------------------------------------------------------------------------|----------------------------------------------------------------------------------------------------|---------------------------------------------------------|
| Connect → ♥ ×♥ = ▼ C →                                                                                                    |                                                                    | A tail-log backup of the source date                                                                                                    | whase will be taken. View this setting on the Ontions page                                                                                                    | +                                                       |
| GARCH (SQL Server 15.0200.5 - SARE)     Database     System Databases     Database Sanghots     Database Sanghots     Database | 92 % - 4<br># Messages                                             | Select a page       © General       ▶ Files       ▶ Options         Options         Connection       vit       SAREH [SAREH/User]       View connection properties       Progress       Image: Connection properties       Progress       Image: Connection properties | Script • • Help<br>Source<br>Database:<br>Database:<br>education<br>Destination<br>Database:<br>education<br>Database:<br>education<br>Database:<br>education<br>The last backup taken (Tuesd<br>Timeline<br>Restore plan<br>Bockup sets to restore:<br>Restore plan<br>Dotabases Fuil SAREH education 1 3700000<br>Verify Bockup Media |                                                         |
| 1                                                                                                    | 92 % • 4                                                           |                                                                                                    |                                                                                                    |                                                         |
| Ø                                                                                                    | Query executed successful                                          | у.                                                                                                    |                                                                                                    | SAREH (15.0 RTM) SAREH\User (63) master 00:00:00 0 rows |
| 🗇 Ready                                                                                                    |                                                                    |                                                                                                    |                                                                                                    |                                                         |
|                                                                                                    |                                                                    | <b>1</b> Q                                                                                                    | 💁 🖬 💗 📴 🦉 🔛 🖬 🖷 📮                                                                                                    | ヘ 🕲 ENG 奈 句)) 配 4:55 PM ♣<br>12/17/2024 ♣               |
| SQLQuery1.sql - SAREH.master (SAREH.Use                                                                                                    | er (63))* - Microsoft SQL Serv                                     | er Management Studio                                                                                                    |                                                                                                    | Quick Launch (Ctrl+Q)                                   |
|                                                                                                    | Query 🗿 😭 🔐 🕅 🔐<br>Execute 🔳 🗸 😤 🗐 🔒<br>OLOuery1.sql - SA…t (SAREH | メ 日 台   ジ・ペ・  図 <br>  谷 왕 留 旧 田 田 白 国 2 1<br>  琴 Restore Database - education                                                                                                    | · ♬ • ₽≠≐□•;<br>@® ₩;<br>- □ ×                                                                                                    |                                                         |

| Object Explorer 👻 म 🗙                                | SQLQuery1.sql - SAr (SAREH | 🔀 Restore Database - education |                                | – 🗆 X                                    | •                                                       |
|------------------------------------------------------|----------------------------|--------------------------------|--------------------------------|------------------------------------------|---------------------------------------------------------|
| Connect 👻 🍟 🎽 🍸 🖒 🚸                                  |                            | Restoring:                     |                                | 100% Stop                                | +                                                       |
| 🖃 🐻 SAREH (SQL Server 15.0.2000.5 - SAREF            |                            | Select a page                  | Script - 🕜 Help                |                                          |                                                         |
| Databases     System Databases     Database Separate |                            | Ø General<br>Ø Files           | Source                         |                                          |                                                         |
|                                                      |                            | J# Options                     | O Device:                      | C:\Program Files\Microsoft SQL Server\MS |                                                         |
| DaneshGahDb DQS_STAGING_DATA                         |                            |                                | Database:                      | education ~                              |                                                         |
| education      education1                            |                            |                                | Destination                    |                                          |                                                         |
| education     endecation                             |                            |                                | Database:                      | education ~                              |                                                         |
|                                                      |                            |                                | Restore to:                    | The last backup taken (Tuesd Timeline    |                                                         |
| ⊞ ■ sd                                               |                            |                                | Microsoft SQL Server Managemer | nt Studio ×                              |                                                         |
| E = Security     Server Objects                      |                            |                                |                                | Intelance Desition First I SN            |                                                         |
| 🗉 📁 Replication                                      |                            |                                | Database 'education' rest      | iducation 1 3700000                      |                                                         |
| PolyBase     Always On High Availability             | 192 % • <                  | Connection                     |                                |                                          |                                                         |
|                                                      | ()# Messages               | <b>Y</b> ₩ SAREH [SAREH\User]  |                                | ОК                                       | ·                                                       |
| I E Xevent Profiler                                  |                            | View connection properties     |                                |                                          |                                                         |
|                                                      |                            | Progress                       |                                |                                          | 1                                                       |
|                                                      |                            | 0                              |                                | Verify Backup Media                      |                                                         |
|                                                      |                            |                                |                                | OK Cancel Help                           |                                                         |
|                                                      |                            |                                |                                |                                          |                                                         |
|                                                      | 192 % • 4                  |                                |                                |                                          | · · · · · · · · · · · · · · · · · · ·                   |
|                                                      | Query executed successful  | ly.                            |                                |                                          | SAREH (15.0 RTM) SAREH\User (63) master 00:00:00 0 rows |
|                                                      |                            |                                |                                |                                          |                                                         |
|                                                      |                            | 📕 Q 4                          | 🤹 🖬 📦 🖪 (                      | 🐓 😥 🔤 🦷 📜                                | ヘ 🖏 ENG 奈 Φ) 配 4:56 PM                                  |